# Xspouse browser preview and printing

# Table of Contents

| 1.1 Overview                             | 1  |
|------------------------------------------|----|
| 1.2 How to invoke browser preview        | 2  |
| 1.3 Bonus Income Reports.                | 3  |
| 1.4 How to print from browser preview    | 7  |
| 1.4.1 Chrome                             | 7  |
| 1.4.2 Internet Explorer                  | 9  |
| 1.4.3 Microsoft Edge                     | 10 |
| 1.4.4 Firefox                            | 12 |
| 1.5 How to configure headers and footers | 14 |
| 1.5.1 Chrome                             | 14 |
| 1.5.2 Internet Explorer                  | 16 |
| 1.5.3 Microsoft Edge                     | 19 |
| 1.5.4 Firefox                            | 22 |

## 1.1 Overview

A "Browser Preview and Printing" feature has been added to Xspouse and Xarrears. The feature is implemented in the following:

- All of the items on the main print menu in the Support module of Xspouse.
- All of the items on the main print menu in the Property module of Xspouse.
- The annual bonus income report.
- The variable bonus income report.
- All of the items on the main print menu in Xarrears.

The "Browser Preview and Printing" feature allows you to view documents in your browser instead of sending them directly to the printer. You can print the document from the browser, if you choose to do so.

The normal print feature (that sends the document directly to the printer) remains unchanged.

The "Browser Preview and Printing" feature brings significant advantages over the normal print facility. The advantages include:

- The ability to have multiple documents open for viewing in your browser. This effectively allows you to have multiple, simultaneous views of an Xspouse case.
- Significantly enhanced appearance of reports that are printed via the browser preview and print feature. (Note: printing from the Xspouse and Xarrears main print menu directly to the printer retains the existing appearance of reports; the enhanced appearance reports are available only via the browser preview and printing feature).
- The ability to print from the browser. This will also resolve any printing problems that users have occasionally encountered when printing directly from Xspouse or Xarrears.

## **1.2** How to invoke browser preview

The Browser Preview and Printing feature is available in both Xspouse and Xarrears. The following diagrams show how to use the feature in the various places where it is available.

On the main print menu of both the Support module and Property module of Xspouse, there are 2 buttons located below the print options, as shown in the following diagram. The function of the 2 buttons is explained below the diagram.

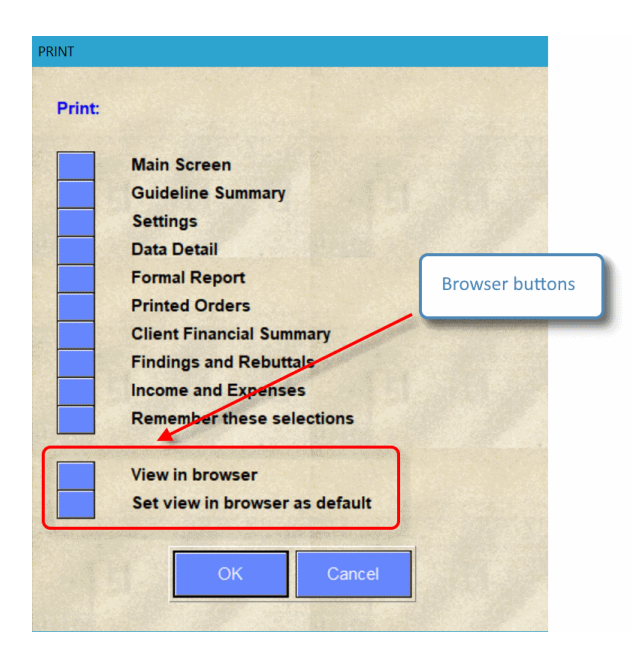

By default, clicking on the "OK" button will send the selected documents to the printer. If you select the "View in browser" button before clicking on "OK", then the selected documents will be

displayed in your browser, instead of being sent directly to the printer. You can then print the documents from your browser, if you wish to do so.

Select "Set view in browser as default" if you wish to change the default behavior of the "OK" button so that documents are displayed in the browser instead of being sent to the printer. The setting will remain in effect until you unselect the "Set veiw in browser as default".

On the Xarrears main print menu, selecting the "View in browser" button before clicking on the "OK" button will display the selected documents in your browser, instead of sending them directly to the printer. You can then print the documents from your browser, if you wish to do so. The Xarrears main print menu is shown below:

| Print Sel                                       | lections        |
|-------------------------------------------------|-----------------|
| Summary<br>Accumulated Totals                   | Browser preview |
| All items<br>Information for Form E<br>Settings | EJ-130          |
| View in Browser                                 |                 |
| ОК                                              | Cancel          |

# 1.3 Bonus Income Reports

The Browser Preview and Printing feature has also been implemented for the Annual and Variable Bonus Income reports in Xspouse. A "Browser" button has been added to each of the reports, as shown in the diagrams below. Clicking on the "Browser" button will display the report in the browser, instead of sending it directly to the printer. You can then print the report from the browser, if you wish to do so.

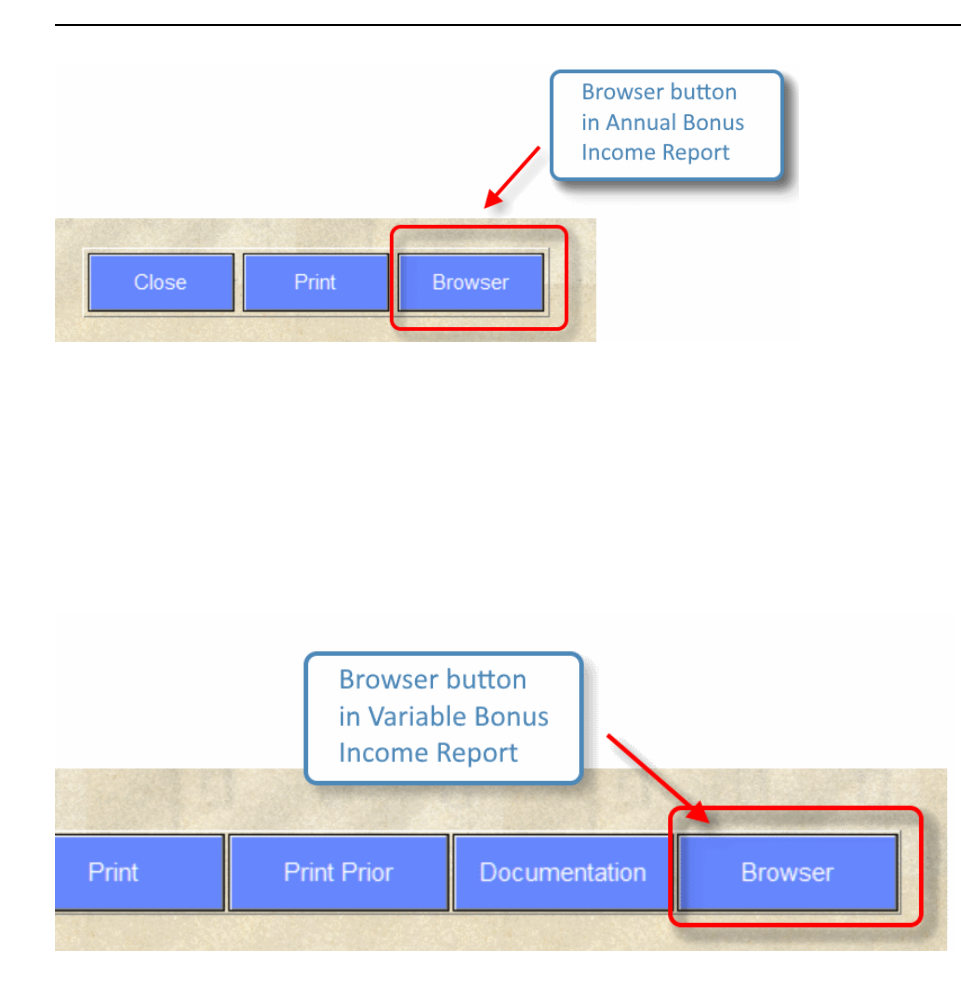

Important note: The bonus income reports require JavaScript to run. By default, Internet Explorer may pop up the following warning message. Click on "Allow blocked content" to allow the bonus income report to display.

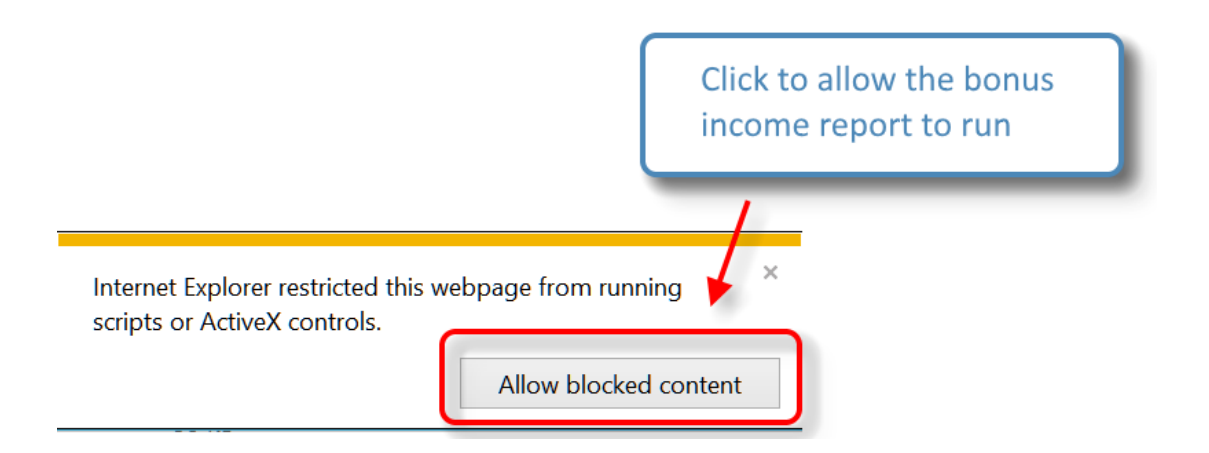

The use of JavaScript permits the Bonus Income Reports to be interactive, allowing the user to select viewing and printing ranges.

| Range of bonus values to disp<br>Minimum: 14000<br>• Cost is an increase in support pair<br>- Rome income may make in support pair | blay in table:<br>Maximum: | 15000               | Refresh table |       |                                                   |              |
|----------------------------------------------------------------------------------------------------|----------------------------|---------------------|---------------|-------|---------------------------------------------------|--------------|
| Cost is an increase in support pai     Popus income may reverse direct                                                             | d or a decrease in sunr    |                     |               | ·     |                                                   |              |
| <ul> <li>R = recipient of support</li> </ul>                                                                                       | ion of CS and/or SS        | port received by th | is spouse     | Annua | I bonus paid to Father:<br>Prior relationship(s): | 10000<br>OFF |
|                                                                                                    | A                          | dditional Cos       | at to Mother  |       |                                                   |              |
|                                                                                                    | Child Suppor               | rt                  | Spousal Suppo | rt    | Total CS                                          | Total SS     |
| Mother's Bonus %                                                                                                    | of bonus                   | \$                  | % of bonus    | \$    |                                                   | (adjusted)   |
| 13,800                                                                                                    | 5.2                        | 723                 | 30.2          | 4,173 | 12,586 R                                          | 5,582 R      |
| 14,100                                                                                                    | 5.2                        | 736                 | 30.3          | 4,273 | 12,572 R                                          | 5,481 R      |
| 14,400                                                                                                    | 5.2                        | 750                 | 30.4          | 4,375 | 12,559 R                                          | 5,379 R      |
| 14,700                                                                                                    | 5.2                        | 763                 | 29.5          | 4,335 | 12,546 R                                          | 5,419 R      |
| 15,000                                                                                                    | 5.2                        | 776                 | 29.6          | 4,437 | 12,532 R                                          | 5,317 🖪      |
| 15,000                                                                                                    | 5.2                        | 776                 | 29.6          | 4,437 | 12,532 R                                          | 5,317        |

The browser version of the variable bonus report (shown below) has a separate tab for each spouse. When the variable bonus report first opens in the browser, the anticipated bonus for each spouse is automatically displayed as the 2nd line on table (light blue background for the first spouse and light red background for the 2nd spouse).

The anticipated bonus for the other spouse is displayed at the top right of the browser version of the variable bonus report as shown on the next page.

| +                                                                                                    | ł                                                                             | Variable Bon<br>Fa                                                                       | us Income (r<br>ther - April                                                                     | nonthly)                                                             | Anticipated by<br>for other spou<br>is shown at to                                    | onus<br>use<br>op                                                 |
|----------------------------------------------------------------------------------------------------|-------------------------------------------------------------------------------|------------------------------------------------------------------------------------------|--------------------------------------------------------------------------------------------------|----------------------------------------------------------------------|---------------------------------------------------------------------------------------|-------------------------------------------------------------------|
| Father M                                                                                                    | lother                                                                        |                                                                                          |                                                                                                  |                                                                      |                                                                                       |                                                                   |
| Range of bonus valu<br>Minimum:                                                                                                    | es to display in tab                                                          | le:<br>kimum: 75000                                                                      | 0 Refresh                                                                                        | table                                                                |                                                                                       |                                                                   |
| <ul> <li>Cost is an increase in s</li> <li>Bonus income may rev</li> <li>R = recipient of support</li> </ul>                                           | support paid or a decrease<br>rerse direction of CS and/o<br>t                | e in support received by this<br>or SS                                                   | s spouse                                                                                         | Antici                                                               | pated bonus for Mother:<br>Prior relationship(s):                                     | 13650<br>OFF                                                      |
|                                                                                                    |                                                                               | Additional Cos                                                                           | t to Eather                                                                                      |                                                                      |                                                                                       |                                                                   |
|                                                                                                    | Child S                                                                       | Additional Cos<br>support                                                                | t to Father<br>Spousal Sup                                                                       | port                                                                 | Total CS                                                                              | Total SS                                                          |
| Father's Bonus                                                                                                    | Child S<br>% of bonus                                                         | Additional Cos<br>upport<br>\$                                                           | t to Father<br>Spousal Sup<br>% of bonus                                                         | port<br>\$                                                           | Total CS                                                                              | Total SS<br>(adjusted)                                            |
| Father's Bonus<br>24,000                                                                                                    | Child S<br>% of bonus<br>11.9                                                 | Additional Cos<br>support<br>\$<br>2,853                                                 | t to Father<br>Spousal Sup<br>% of bonus<br>31.4                                                 | port<br>\$<br>7,528                                                  | Total CS<br>2,175                                                                     | Total SS<br>(adjusted)<br>0                                       |
| Father's Bonus<br>24,000<br>24,300                                                                                                    | Child S<br>% of bonus<br>11.9<br>11.9                                         | Additional Cos<br>support<br>2,853<br>2,881                                              | t to Father<br>Spousal Sup<br>% of bonus<br>31.4<br><b>31.0</b>                                  | 7,528                                                                | Total CS<br>2,175<br>2,202                                                            | Total SS<br>(adjusted)<br>0                                       |
| Father's Bonus<br>24,000<br>24,300<br>25,000                                                                                                    | Child S<br>% of bonus<br>11.9<br>11.9<br>11.8                                 | Additional Cos<br>support<br>2,853<br>2,881<br>2,945                                     | t to Father<br>Spousal Sup<br>% of bonus<br>31.4<br><b>31.0</b><br>30.1                          | 7,528<br>7,528<br>7,528<br>7,528                                     | <b>Total CS</b><br>2,175<br><b>2,202</b><br>2,267                                     | Total SS<br>(adjusted)<br>0<br>0<br>0                             |
| Father's Bonus           24,000           24,300           25,000           25,500                                                                     | Child S<br>% of bonus<br>11.9<br>11.9<br>11.8<br>11.7                         | Additional Cos<br>support<br>2,853<br>2,881<br>2,945<br>2,991                            | t to Father<br>Spousal Sup<br>% of bonus<br>31.4<br>31.0<br>30.1<br>30.0                         | 7,528<br>7,528<br>7,528<br>7,528<br>7,650                            | <b>Total CS</b><br>2,175<br><b>2,202</b><br>2,267<br>2,312                            | Total SS<br>(adjusted)<br>0<br>0<br>0<br>122                      |
| Father's Bonus           24,000           24,300           25,000           25,500           26,000                                                    | Child S<br>% of bonus<br>11.9<br>11.9<br>11.8<br>11.7<br>11.7                 | Additional Cos<br>support<br>2,853<br>2,881<br>2,945<br>2,991<br>3,036                   | t to Father<br>Spousal Sup<br>% of bonus<br>31.4<br>31.0<br>30.1<br>30.0<br>30.2                 | 7,528<br>7,528<br>7,528<br>7,528<br>7,650<br>7,863                   | Z,175           Z,202           2,267           2,312           2,358                 | Total SS<br>(adjusted)<br>0<br>0<br>0<br>122<br>335               |
| Father's Bonus           24,000           24,300           25,000           25,500           26,000           26,500                                   | Child S<br>% of bonus<br>11.9<br>11.9<br>11.8<br>11.7<br>11.7<br>11.7<br>11.6 | Additional Cos<br>support<br>2,853<br>2,881<br>2,945<br>2,991<br>3,036<br>3,082          | t to Father<br>Spousal Sup<br>% of bonus<br>31.4<br>31.0<br>30.1<br>30.0<br>30.2<br>30.5         | 7,528<br>7,528<br>7,528<br>7,528<br>7,650<br>7,863<br>8,076          | <b>Total CS</b><br>2,175<br><b>2,202</b><br>2,267<br>2,312<br>2,358<br>2,404          | Total SS<br>(adjusted)<br>0<br>0<br>0<br>122<br>335<br>548        |
| Father's Bonus           24,000           24,300           25,000           25,500           26,000           26,500           26,500           27,000 | Child S<br>% of bonus<br>11.9<br>11.9<br>11.8<br>11.7<br>11.7<br>11.6<br>11.6 | Additional Cos<br>support<br>2,853<br>2,881<br>2,945<br>2,991<br>3,036<br>3,082<br>3,128 | t to Father<br>Spousal Sup<br>% of bonus<br>31.4<br>31.0<br>30.1<br>30.0<br>30.2<br>30.5<br>30.7 | 7,528<br>7,528<br>7,528<br>7,528<br>7,650<br>7,863<br>8,076<br>8,289 | <b>Total CS</b><br>2,175<br><b>2,202</b><br>2,267<br>2,312<br>2,358<br>2,404<br>2,449 | Total SS<br>(adjusted)<br>0<br>0<br>0<br>122<br>335<br>548<br>761 |

## **1.4** How to print from browser preview

#### 1.4.1 Chrome

In Chrome, either press "Ctrl + P" or click on the vertical ellipsis at the top right of the browser window, as shown below:

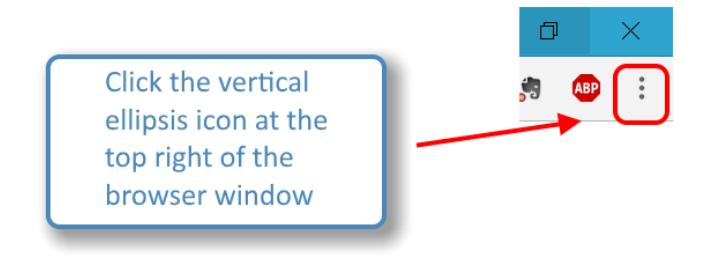

The print setup panel will appear on the left of the browser window, as shown below:

| Print<br>Total: <b>2 sheet</b> : | s of paper           Print         Cancel           |
|----------------------------------|-----------------------------------------------------|
| Destination                      | Adobe PDF                                           |
| 5                                | Change                                              |
| Pages                            | <ul> <li>All</li> <li>e.g. 1-5, 8, 11-13</li> </ul> |
| Color                            | Color                                               |
| + More set                       | ttings                                              |
| Print using sys                  | stem dialog (Ctrl+Shift+P)                          |

In the print panel, you can select the print destination, as well as other settings. Click on 'More settings...' to see additional settings.

When you ready to print, click on the 'Print' button.

You may also wish to refer to the topic *How to configure headers and footers* <u>below</u> for an explanation of how to remove Chrome headers and footers.

## 1.4.2 Internet Explorer

In Internet Explorer, you can either press "Ctrl + P" or you can click on the 'File' menu and then select 'Page setup...', 'Print...', or 'Print preview...', as shown below:

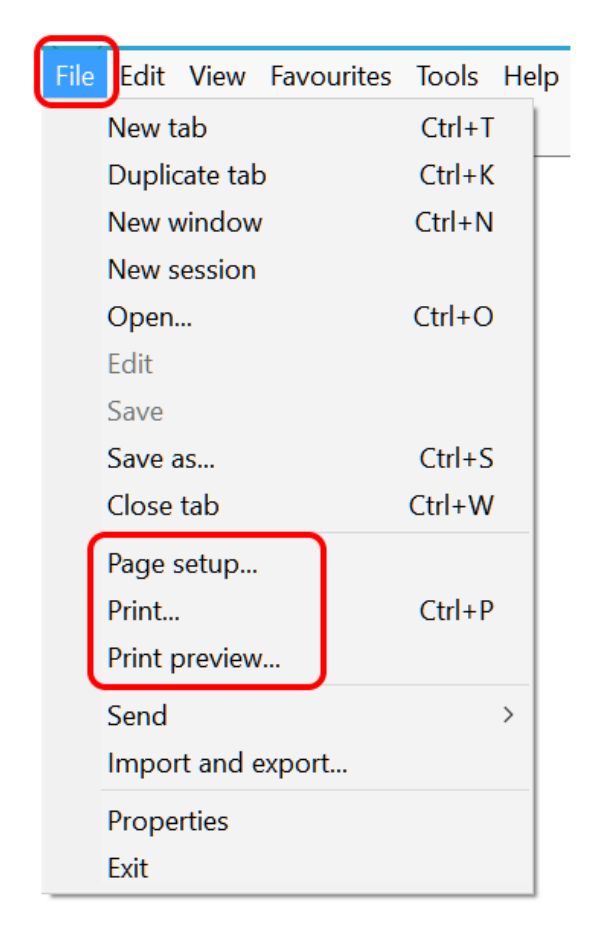

Each of these options will allow you to configure various aspects of printing.

You may also wish to refer to the topic *How to configure headers and footers* <u>below</u> for an explanation of how to configure or remove Internet Explorer headers and footers.

When you are ready to print, either click on the 'Print' button in the dialog that comes up in response to the 'Print...' menu item, or click the printer icon that is located at the top-left of the 'Print preview' window.

## 1.4.3 Microsoft Edge

To print from Micrsoft Edge, you can either press "Ctrl + P", or, alternatively, you can click the ellipsis icon at the top-right of the browser window, as shown below:

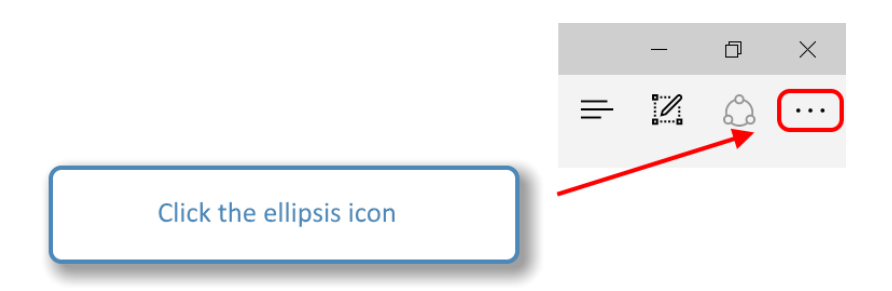

A drop-down menu will appear on the right of the browser window. Click on the print icon, as shown below:

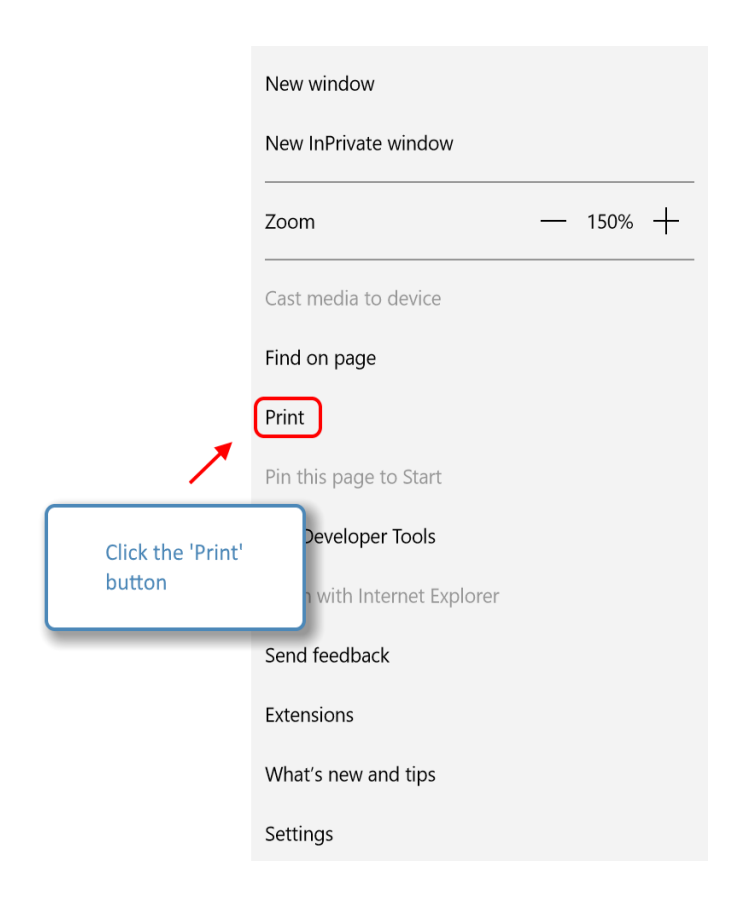

The 'Print' dialog will appear. In the 'Print' dialog, click the 'Print' button to print, as shown below:

| New tab - Print            |                                                              | $\times$ |
|----------------------------|--------------------------------------------------------------|----------|
| Printer                    |                                                              |          |
| Microsoft Print to PDF V   | $\langle$ 1 $\rangle$                                        |          |
| Orientation                |                                                              |          |
| Portrait ~                 |                                                              |          |
| Pages                      |                                                              |          |
| All ~                      |                                                              |          |
| Scale                      |                                                              |          |
| Shrink to fit $\checkmark$ |                                                              |          |
| Margins                    |                                                              |          |
| Normal ~                   | Click the 'Print' button                                     |          |
| Headers and footers        | Click the Philt Button                                       |          |
| Off ~                      | /                                                            |          |
| More settings              |                                                              |          |
|                            | Show top sites   Show top sites and my news feed   Customise |          |
|                            |                                                              |          |
|                            |                                                              |          |
|                            |                                                              |          |
|                            |                                                              |          |
| Print Cancel               |                                                              |          |

You may also wish to turn off headers and footers in the 'Print' dialog as shown below.

#### 1.4.4 Firefox

To print from Firefox, you can either press "Ctrl + P", which will bring up the 'Print' dialog:

| Print                     | ×                         |
|---------------------------|---------------------------|
| Printer                   |                           |
| Name: Adobe PDF           | <u>P</u> roperties        |
| Status: Ready             |                           |
| Type: Adobe PDF Converter |                           |
| Where: Documents\*.pdf    |                           |
| Comment:                  | Print to file             |
| Print range               | Copies                    |
| <ul><li>● All</li></ul>   | Number of <u>c</u> opies: |
| O Pages from: 1 to: 1     |                           |
| ○ <u>S</u> election       | 123 123 Collate           |
|                           |                           |
|                           | OK Cancel                 |
|                           |                           |

or, alternatively, you can click the menu icon at the top-right of the browser window, as shown below:

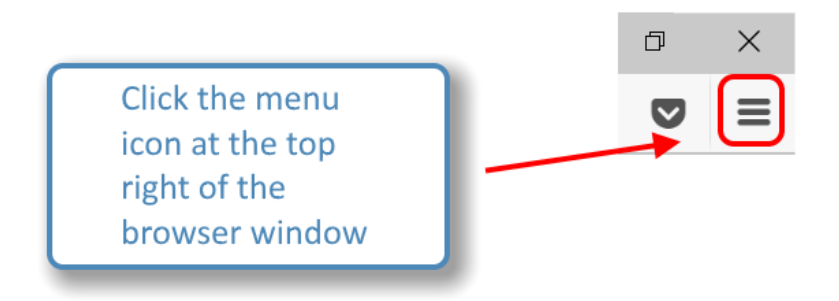

A drop-down menu will appear on the right of the browser window. Click on the print icon, as shown below:

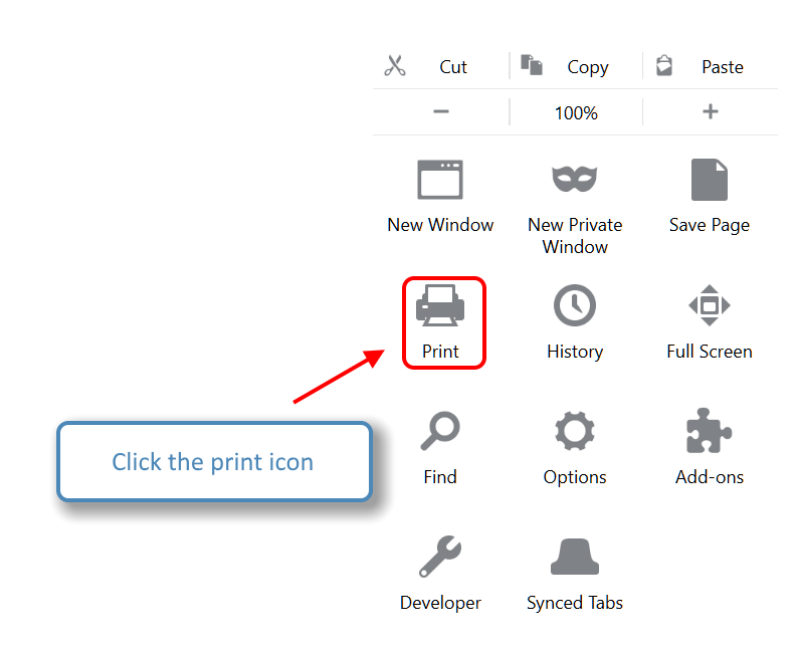

In the print preview window that appears, you can click on 'Print' or 'Page Setup...', as shown below:

| 실 Mozilla Fi  | refox               |                  |        |       |     |                |               |        |
|---------------|---------------------|------------------|--------|-------|-----|----------------|---------------|--------|
| <u>P</u> rint | Page Set <u>u</u> p | P <u>a</u> ge: 🖊 | ◀      | 1 of  | 1 🕨 | <u>S</u> cale: | Shrink To Fit | $\sim$ |
| about:bla     | *<br>'Print' and '  | Page Setu        | up' bu | ttons | ]   |                |               |        |
|               |                     |                  |        |       |     |                |               |        |
|               |                     |                  |        |       |     |                |               |        |
|               |                     |                  |        |       |     |                |               |        |

You may also wish to refer to the topic *How to configure headers and footers* <u>below</u> for an explanation of how to configure Firefox headers and footers.

## **1.5** How to configure headers and footers

When you print an Xspouse report from your browser, Xspouse adds a header and footer to the report. In addition to the Xspouse header and footer, browsers may add an extra header and footer of their own, which will over write the Xspouse headers and footers. These browser default headers and footers can be easily switched off with the browser.

This section explains how to change the settings in your browser to exclude, or modify, the extra browser header and footer. Chrome, Internet Explorer, and Firefox are used as examples.

#### 1.5.1 Chrome

In Chrome, you can turn headers and footers on or off in print settings. To view the print settings, either press "**Ctrl** + **P**" or click on the vertical ellipsis at the top right of the browser window, as shown below:

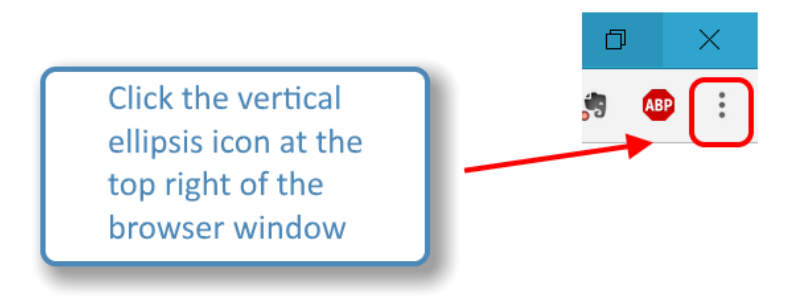

The print setup panel will appear on the left of the browser window. Click on 'More settings', as shown below:

| Print<br>Total: <b>2 sheet</b> : | s of paper<br>Print                                 | Cancel                   |
|----------------------------------|-----------------------------------------------------|--------------------------|
| Destination                      | Adobe PDF                                           |                          |
|                                  | Change                                              | Click on 'More settings' |
| Pages                            | <ul> <li>All</li> <li>e.g. 1-5, 8, 11-13</li> </ul> |                          |
| Color                            | Color                                               | •                        |
| + More set                       | ttings                                              |                          |
| Print using sys                  | stem dialog (Ctrl+Shift+F                           | 2)                       |

You can then turn headers and footers on or off by checking or unchecking 'Headers and footers'. For example, to turn off headers and footers, uncheck the box as shown below:

| Color             | Color                                                                |
|-------------------|----------------------------------------------------------------------|
| Paper size        | Letter                                                               |
| Margins           | Default Uncheck 'Headers and footers'                                |
| Quality           | 1,200 du 1                                                           |
| Options           | <ul> <li>Headers and footers</li> <li>Background graphics</li> </ul> |
| - Fewer set       | ings                                                                 |
| Print using syste | em dialog (Ctrl+Shift+P)                                             |

Your settings will remain in effect for all printing from Chrome (until you next change the settings).

## 1.5.2 Internet Explorer

Internet Explorer allows you to turn headers and footers on or off, and also allows you to configure the contents of headers and footers. Each of these is explained in this topic.

To turn headers and footers on or off just for this print only, click on 'Print preview...' in the 'File' menu, as shown below:

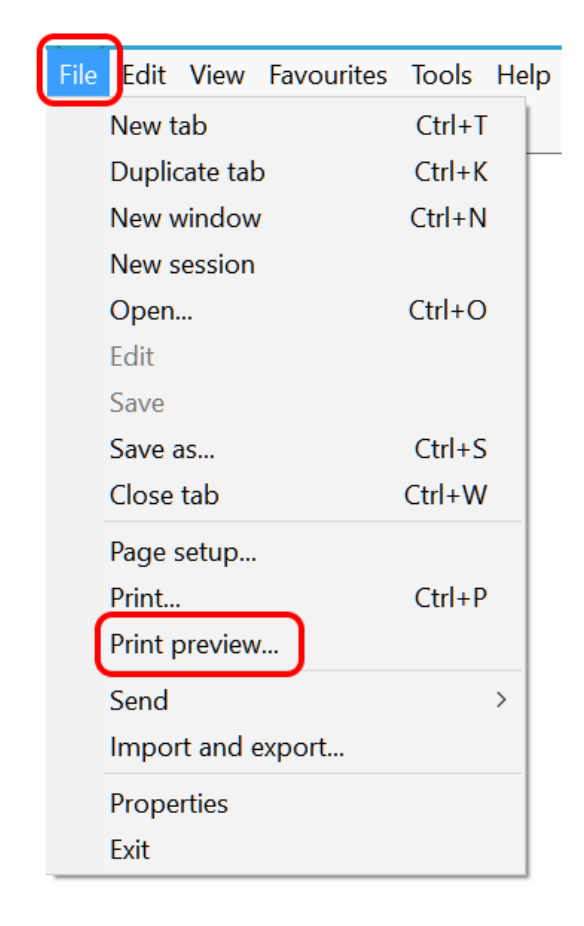

In the print preview window, click on the icon that toggles headers and footers on and off (you will see the headers and footers disappear/appear in response), as shown below:

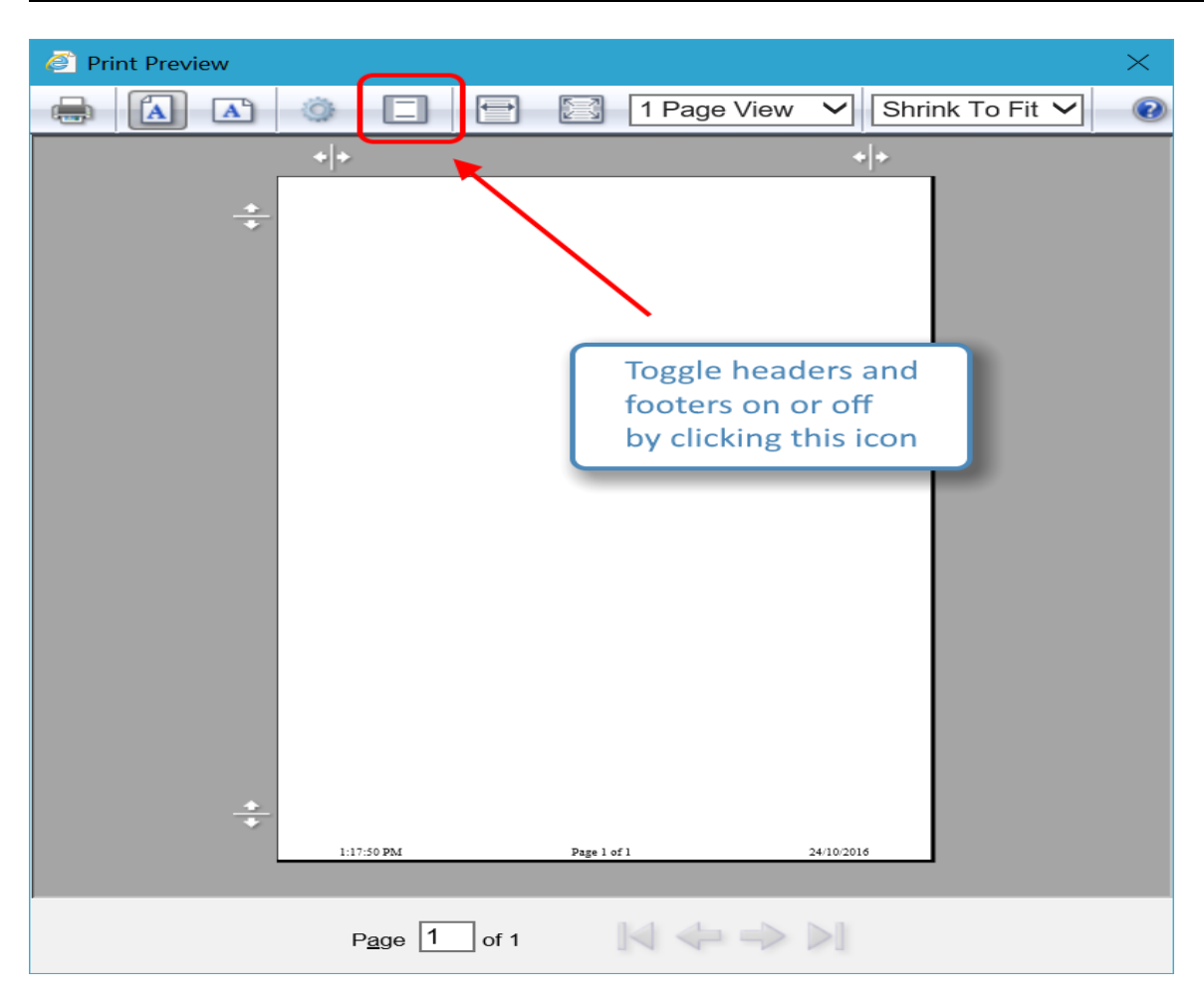

That will turn headers and footers on or off only for this particular print job. To either turn headers on or off for all print jobs, or to configure the content of headers and footers, click on 'Page setup...' on the 'File' menu, as shown below:

| File Edit View Fa | vourites Tools Help |
|-------------------|---------------------|
| New tab           | Ctrl+T              |
| Duplicate tab     | Ctrl+K              |
| New window        | Ctrl+N              |
| New session       |                     |
| Open              | Ctrl+O              |
| Edit              |                     |
| Save              |                     |
| Save as           | Ctrl+S              |
| Close tab         | Ctrl+W              |
| Page setup        |                     |
| Print             | Ctrl+P              |
| Print preview     |                     |
| Send              | >                   |
| Import and exp    | ort                 |
| Properties        |                     |
| Exit              |                     |

In the page setup panel, you can configure what appears in each section of headers and footers (headers and footers are each divided into three sections; left, middle, and right). To turn headers and footers off, set each section to '-Empty-'. In the following example, all sections of the header have been set to empty, and the footer has been configured to show time of print on the left, page count in the middle, and date on the right.

| Paper Options Page Si <u>z</u> e: A4  ✓  Portrait □ Landscape Print Background <u>C</u> olours and Images ✓ Enable <u>S</u> hrink-to-Fit | Margins (millimetres)         Left:       19.05         Right:       19.05         Jop:       19.05         Bottom:       19.05 |
|----------------------------------------------------------------------------------------------------|----------------------------------------------------------------------------------------------------|
| Headers and Footers<br>Header:<br>-Empty-<br>-Empty-                                                                                     | Eooter:         Time         Page # of total pages                                                                              |
| -Empty-<br>Change fo <u>n</u> t                                                                                                    | <ul> <li>✓ Date in short format</li> </ul>                                                                                      |

#### 1.5.3 Microsoft Edge

In Micrsoft Edge, you can turn headers and footers on and off in the 'Print' dialog. To open the 'Print' dialog, either hold the Ctrl button down and press 'P', or, alternatively, you can click the ellipsis icon at the top-right of the browser window, as shown below:

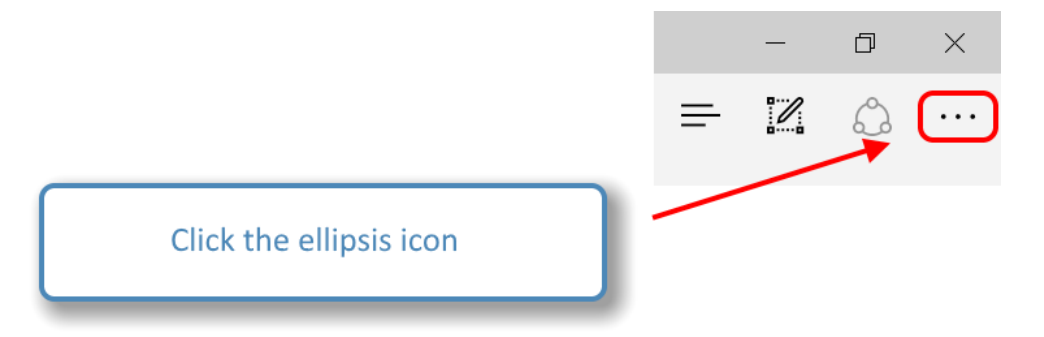

A drop-down menu will appear on the right of the browser window. Click on the print icon, as shown below:

|                             | New window               |  |      |   |
|-----------------------------|--------------------------|--|------|---|
|                             | New InPrivate window     |  |      |   |
|                             | Zoom                     |  | 150% | + |
|                             | Cast media to device     |  |      |   |
|                             | Find on page             |  |      |   |
|                             | Print                    |  |      |   |
| × 1                         | Pin this page to Start   |  |      |   |
| Click the 'Print'<br>button | Developer Tools          |  |      |   |
|                             | ו with Internet Explorer |  |      |   |
|                             | Send feedback            |  |      |   |
|                             | Extensions               |  |      |   |
|                             | What's new and tips      |  |      |   |
|                             | Settings                 |  |      |   |

The 'Print' dialog will appear. In the 'Print' dialog, turn headers and footers on or off, as shown below:

| New tab - Print     |               | ×                                                            |
|---------------------|---------------|--------------------------------------------------------------|
| Printer             |               |                                                              |
| Microsoft Prir      | nt to PDF 🛛 🗸 | < 1 >                                                        |
| Orientation         |               |                                                              |
| Portrait            | ~             |                                                              |
| Pages               |               |                                                              |
| All                 | ~             |                                                              |
| Scale               |               |                                                              |
| Shrink to fit       | ~             |                                                              |
| Margins             |               |                                                              |
| Normal              | ~             |                                                              |
| Headers and footers |               |                                                              |
| Off                 | ~             |                                                              |
| More settings       |               |                                                              |
|                     |               | Show top sites   Show top sites and my news feed   Customise |
|                     |               |                                                              |
|                     |               |                                                              |
|                     |               |                                                              |
|                     |               |                                                              |
| Print               | Cancel        |                                                              |

#### 1.5.4 Firefox

Firefox allows you to configure the contents of headers and footers, optionally setting the content to blank. To configure headers and footers, click the menu icon at the top-right of the browser window, as shown below:

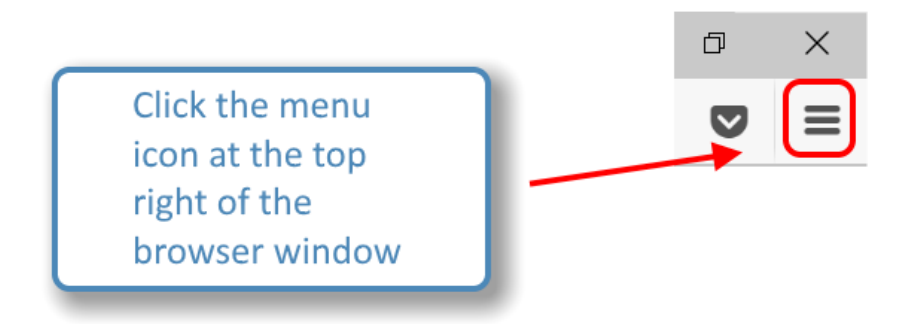

A drop-down menu will appear on the right of the browser window. Click on the print icon, as shown below:

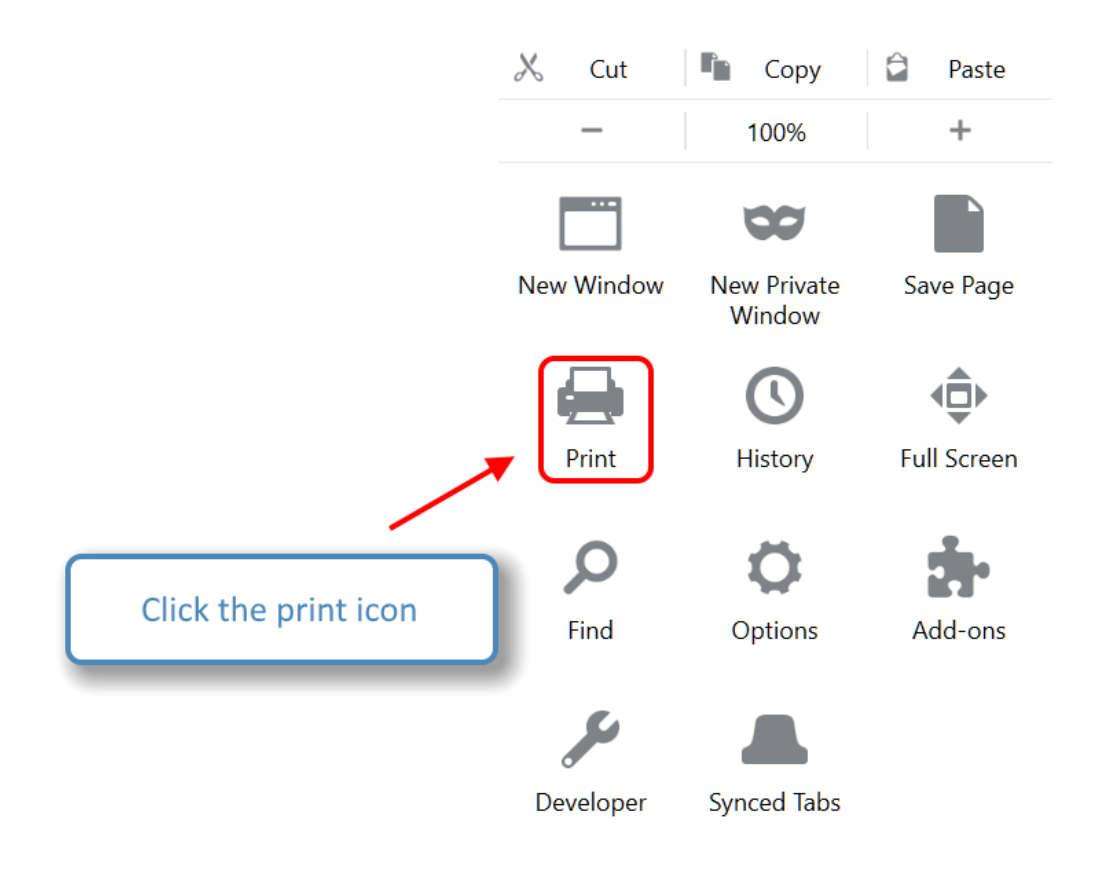

In the print preview window that appears, click on 'Page Setup...', as shown below:

| 😺 Mozilla Fire | fox                 |                      |        |
|----------------|---------------------|----------------------|--------|
| <u>P</u> rint  | Page Set <u>u</u> p | P <u>a</u> ge: 📕 ┥ 🚺 |        |
|                |                     | ×                    |        |
|                |                     | $\sim$               |        |
|                |                     | Click 'Page S        | Setup' |

In the 'Page Setup' dialog that appears, click on the 'Margins & Headers/Footers' tab, as shown below:

| Page Setup                                         | ×                            |
|----------------------------------------------------|------------------------------|
| Format & Options Margins & Header/Footer           |                              |
| Format<br>Orientation:                             | cape                         |
| <u>S</u> cale: 100 % ✓ Shrink to fit Page <u>W</u> | ridth                        |
| Options Cli                                        | ck 'Margins & Header/Footer' |
|                                                    |                              |
|                                                    |                              |
|                                                    |                              |
|                                                    |                              |
| ОК                                                 | Cancel                       |

In the 'Margins & Headers/Footers' tab, you can configure what appears in each section of headers and footers (headers and footers are each divided into three sections; left, middle, and right). To turn headers and footers off, set each section to '-blank-'. In the following example, all sections of the header have been set to blank, and the footer has been configured to show date/time of print on the left, blank in the middle, and page count on the right as shown below.

| Page Setup X                                                       |
|--------------------------------------------------------------------|
| Format & Options Margins & Header/Footer                           |
| Margins (millimetres)                                              |
| <u>I</u> op: 12.7                                                  |
| <u>L</u> eft: <u>R</u> ight:<br>12.7 12.7                          |
| <u>B</u> ottom: 12.7                                               |
| Headers & Footers                                                  |
| blank ×blank ×                                                     |
| Left: Centre: Right:                                               |
| Date/Time $\checkmark$ blank $\checkmark$ Page # of # $\checkmark$ |
| OK Cancel                                                          |